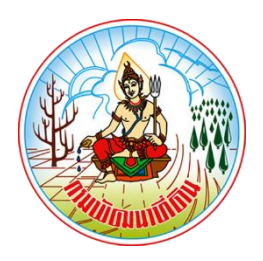

# คู่มือสำหรับประชาชน

# การให้บริการแผนที่หรือข้อมูลทางแผนที่ของกรมพัฒนาที่ดิน

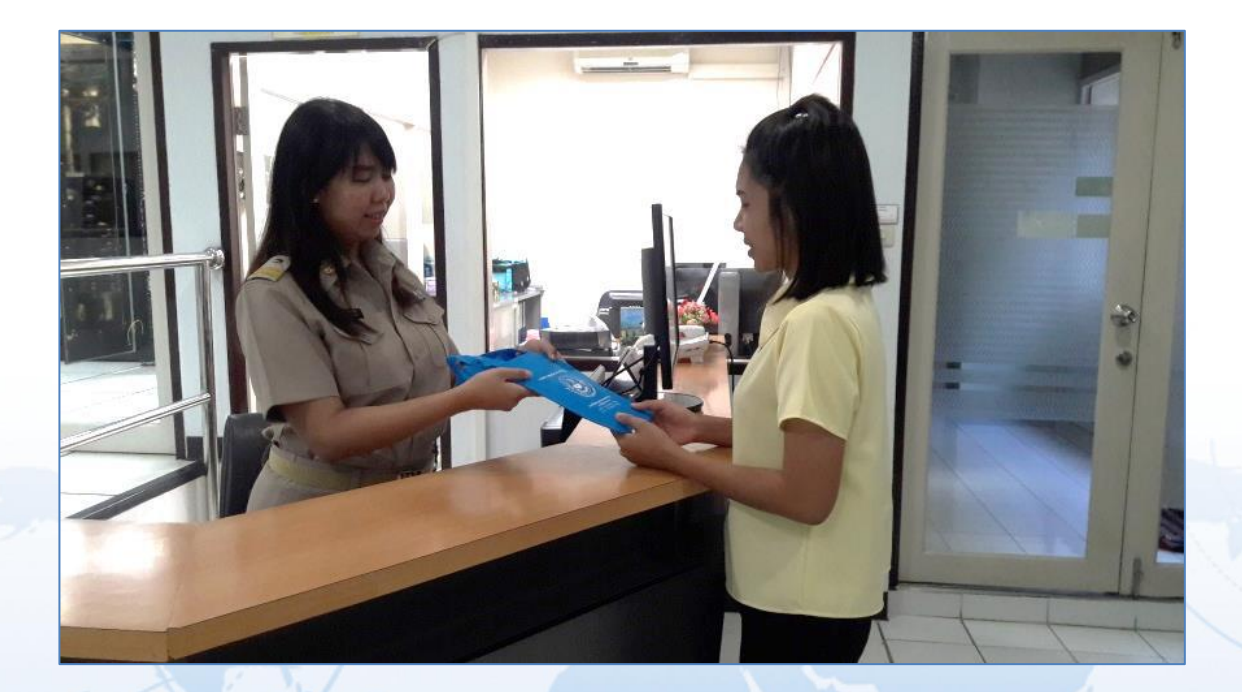

<mark>"ความพึงพอใจของ</mark>ท่าน เป็นความภา<mark>คภู</mark>มิใจในงานบริการของเรา"

**หน่วยงานรับผิดชอบ** : กลุ่มจัดการและบริการแผนที่และข้อมูลทางแผนที่ สำนักเทคโนโลยีการสำรวจและทำแผนที่

#### ้ คู่มือสำหรับประชาชน : การให้บริการแผนที่หรือข้อมูลทางแผนที่ของกรมพัฒนาที่ดิน

**หน่วยงานที่ให้บริการ :** สำนักเทคโนโลยีการสำรวจและทำแผนที่ กระทรวงเกษตรและสหกรณ์

## หลักเกณฑ์ วิธีการ เงื่อนไข (ถ้ามี) ในการยื่นคำขอ และในการพิจารณาอนุญาต

 ประชาชนหรือเอกชนที่มีความประสงค์จะขอรับบริการแผนที่หรือข้อมูลทางแผนที่ที่กรมพัฒนาที่ดินผลิต หรือจัดหามาเพื่อบริการ ให้ยื่นคำขอต่ออธิบดีกรมพัฒนาที่ดิน โดยต้องระบุวัตถุประสงค์ในการนำไปใช้ ขอบเขตพื้นที่ หรือเอกสารหลักฐานแสดงสิทธิการครอบครองที่ดิน ที่ต้องการจะขอรับบริการจากกรมพัฒนาที่ดิน พร้อมเอกสารและ หลักฐานประกอบการยื่นคำขอ

2. กรมพัฒนาที่ดินจะให้บริการแผนที่หรือข้อมูลทางแผนที่แก่เอกชน ตามรายการแผนที่หรือข้อมูลทางแผนที่ ที่ระบุไว้ในบัญชีอัตราค่าใช้จ่ายในการบริการแผนที่หรือข้อมูลทางแผนที่เป็นการเฉพาะรายท้ายกฎกระทรวงฯ เว้นแต่เป็นบริเวณพื้นที่ที่กรมแผนที่ทหารระบุว่า มีผลกระทบต่อความมั่นคงหรือเสียหายต่อผลประโยชน์ของ ประเทศ จะไม่ให้บริการแก่เอกชน

 แผนที่หรือข้อมูลทางแผนที่ที่ให้บริการ กรมพัฒนาที่ดินสงวนไว้มิให้ผู้ขอรับบริการทำการ เปลี่ยนแปลงทำซ้ำ จำหน่าย จ่าย แจก หรือเผยแพร่ส่วนหนึ่งส่วนใดหรือทั้งหมดของแผนที่หรือข้อมูลทางแผนที่ แก่บุคคลที่สามโดย เด็ดขาด

 อัตราค่าใช้จ่ายในการบริการแผนที่หรือข้อมูลทางแผนที่เป็นไปตามบัญชี ท้ายกฎกระทรวง โดยสามารถ ดูรายละเอียดเพิ่มเติมได้ที่ กฎกระทรวง กำหนดหลักเกณฑ์ วิธีการและเงื่อนไข และอัตราค่าใช้จ่ายในการบริการแผนที่ หรือข้อมูลทางแผนที่เป็นการเฉพาะราย พ.ศ.2555

#### http://www.lddservice.org/services/PDF/payment/saleprice.pdf

5. ภายหลังจากผู้มีอำนาจลงนามอนุมัติให้บริการแผนที่หรือข้อมูลทางแผนที่แล้ว เจ้าหน้าที่จะแจ้งให้ผู้ยื่น คำขอ มาชำระเงินค่าธรรมเนียมและมาติดต่อขอรับแผนที่หรือข้อมูลทางแผนที่ ภายในระยะเวลาที่กำหนด โดย เมื่อผู้ยื่นคำขอ ชำระเงินค่าธรรมเนียมพร้อมรับเอกสารหลักฐานการจ่ายเงินแล้ว ให้นำเอกสารดังกล่าวมาติดต่อ ขอรับแผนที่หรือข้อมูลทางแผนที่และทำข้อตกลงเงื่อนไขการใช้แผนที่หรือข้อมูลทางแผนที่ของกรมพัฒนาที่ดิน

6. กรณีคำขอหรือเอกสารหลักฐานประกอบการพิจารณาไม่ครบถ้วนหรือไม่ถูกต้อง และไม่อาจแก้ไข เพิ่มเติมให้สมบูรณ์ครบถ้วนและถูกต้องได้ในขณะนั้น เจ้าหน้าที่รับคำขอและผู้ยื่นคำขอจะต้องลงนามร่วมกัน ในบันทึกความบกพร่องของคำขอหรือรายการเอกสารหลักฐานที่จะต้องยื่นเพิ่มเติม พร้อมทั้งกำหนดระยะเวลา ให้ผู้ยื่นคำขอดำเนินการแก้ไขเพิ่มเติมให้ถูกต้องครบถ้วน หากผู้ยื่นคำขอไม่แก้ไขเพิ่มเติมคำขอหรือไม่ส่ง เอกสารหรือหลักฐานเพิ่มเติมตามที่ ปรากฏในบันทึกที่จัดทำไว้ ภายในระยะเวลาที่กำหนด เจ้าหน้าที่จะส่งคืน คำขอให้แก่ผู้ยื่นคำขอพร้อมทั้งแจ้ง เป็นหนังสือเหตุแห่งการคืนคำขอใหม่ก็ได้

7. กรณีผู้ยื่นคำขอไม่มาชำระเงินค่าธรรมเนียมหรือไม่น้ำเอกสารหลักฐานการจ่ายเงินค่าธรรมเนียม หรือไม่ทำข้อตกลงการใช้แผนที่หรือข้อมูลทางแผนที่ของกรมพัฒนาที่ดิน กระทรวงเกษตรและสหกรณ์ ภายในระยะเวลาที่กำหนด เจ้าหน้าที่จะส่งคืนคำขอให้แก่ผู้ยื่นคำขอพร้อมทั้งแจ้งเป็นหนังสือเหตุแห่งการคืน คำขอให้ทราบ โดยผู้ยื่นคำขอจะอุทธรณ์คำสั่งคืนคำขอตามกฎหมายวิธีปฏิบัติราชการทางปกครองหรือจะยื่น คำขอใหม่ก็ได้ 8. ขั้นตอนการดำเนินงานตามคู่มือจะเริ่มนับระยะเวลาตั้งแต่เจ้าหน้าที่ตรวจสอบเอกสารครบถ้วน สมบูรณ์ และถูกต้องตามที่ระบุไว้ในคู่มือประชาชนเรียบร้อยแล้ว

#### ช่องทางการให้บริการ

## ช่องทางในการให้บริการ มีทั้งหมด 2 ช่องทาง คือ

1. การขอรับบริการด้วยตนเอง ณ หน่วยงาน

| สถานที่ให้บริการ                             | ระยะเวลาเปิดให้บริการ                      |
|----------------------------------------------|--------------------------------------------|
| กลุ่มจัดการและบริการแผนที่และข้อมูลทางแผนที่ | เปิดให้บริการในวันจันทร์ ถึง วันศุกร์      |
| สำนักเทคโนโลยีการสำรวจและทำแผนที่            | (ยกเว้นวันหยุดที่ทางราชการกำหนด)           |
| กรมพัฒนาที่ดิน ชั้น 1 อาคาร 8 ชั้น           | ตั้งแต่เวลา 08:30 - 16:30 น. (มีพักเที่ยง) |
| เลขที่ 2003/61 ถนนพหลโยธิน แขวงลาดยาว        |                                            |
| เขตจตุจักร กรุงเทพมหานคร รหัสไปรษณีย์ 10900  |                                            |
| โทรศัพท์ 02-5797590 , 02-5790986             |                                            |
| โทรสาร 02-5797590                            |                                            |
|                                              |                                            |

2. การขอรับบริการผ่านระบบบริการแผนที่ออนไลน์ http://www.lddservice.org

## ขั้นตอน ระยะเวลา และส่วนงานที่รับผิดชอบ

### ระยะเวลาในการดำเนินการรวม : 4 วันทำการ

| ลำดับ | ขั้นตอน                                                                                                    | ระยะเวลา   | ส่วนงานที่รับผิดชอบ                   |
|-------|----------------------------------------------------------------------------------------------------|------------|---------------------------------------|
| 1.    | <ul> <li>การตรวจสอบเอกสาร</li> <li>1) ผู้ยื่นคำขอ ยื่นหนังสือแจ้งความประสงค์ขอรับ<br/>บริการแผนที่หรือข้อมูลทางแผนที่ของกรมพัฒนา<br/>ที่ดิน พร้อมเอกสาร หลักฐานประกอบ</li> <li>2) เจ้าหน้าที่ ตรวจสอบความสมบูรณ์ ครบถ้วนของ<br/>เอกสาร และหลักฐานประกอบ</li> </ul>                              | 30 นาที    | สำนักเทคโนโลยีการ<br>สำรวจและทำแผนที่ |
| 2.    | <ul> <li>การพิจารณา</li> <li>1) เจ้าหน้าที่ ตรวจพิจารณาจำนวนแผนที่หรือข้อมูล<br/>ทางแผนที่ของกรมพัฒนาที่ดิน ที่ให้บริการได้และ<br/>ประเมินราคาค่าธรรมเนียม</li> <li>2) เจ้าหน้าที่ แจ้งผลการตรวจพิจารณา จำนวนแผน<br/>ที่หรือ ข้อมูลทางแผนที่และจำนวนเงิน<br/>ค่าธรรมเนียมที่ต้องชำระ</li> </ul> | 45 นาที    | สำนักเทคโนโลยีการ<br>สำรวจและทำแผนที่ |
| 3.    | <b>การลงนาม/คณะกรรมการ มีมติ</b><br>อธิบดีกรมพัฒนาที่ดินหรือผู้ที่ได้รับมอบหมายลงนาม<br>อนุมัติ ให้บริการแผนที่หรือข้อมูลทางแผนที่                                                                                                    | 3 วันทำการ | สำนักเทคโนโลยีการ<br>สำรวจและทำแผนที่ |

## รายการเอกสาร หลักฐานประกอบการพิจารณา

| ลำดับ | ชื่อเอกสาร จำนวน และรายละเอียดเพิ่มเติม (ถ้ามี)            | หน่วยงานภาครัฐผู้ออกเอกสาร |
|-------|------------------------------------------------------------|----------------------------|
| 1.    | บัตรประจำตัวประชาชน (บัตรจริง)                             | กรมการปกครอง               |
| 2.    | หนังสือรับรองนิติบุคคล                                     | กรมพัฒนาธุรกิจการค้า       |
|       | ฉบับจริง 1 ฉบับ / สำเนา 1 ฉบับ                             |                            |
|       | <b>หมายเหตุ</b> : กรณีผู้ยื่นคำขอเป็นนิติบุคคล โดยลงลายมือ |                            |
|       | ชื่อรับรอง สำเนาเอกสาร                                     |                            |
| 3.    | หนังสือมอบอำนาจจากหน่วยงานเอกชนหรือผู้ขอรับ                |                            |
|       | บริการแผนที่หรือข้อมูลทางแผนที่                            |                            |
|       | ฉบับจริง 1 ฉบับ                                            |                            |
| 4.    | หนังสือขอรับบริการแผนที่หรือข้อมูลทางแผนที่                |                            |
|       | กรมพัฒนาที่ดิน สำหรับหน่วยงานเอกชนหรือประชาชน              |                            |
|       | ฉบับจริง 1 ฉบับ                                            |                            |
| 5.    | แผนที่ แผนผังเอกสารหรือหลักฐานแสดงขอบเขตพื้นที่            |                            |
|       | ที่ประสงค์จะขอรับบริการแผนที่และข้อมูลทางแผนที่            |                            |
|       | ฉบับจริง 1 ฉบับ                                            |                            |
| 6.    | เอกสารหลักฐานการจ่ายเงินค่าธรรมเนียม การ                   | กองคลัง                    |
|       | บริการแผนที่หรือข้อมูลทางแผนที่                            | กรมพัฒนาที่ดิน             |
|       | ฉบับจริง 1 ฉบับ                                            |                            |
| 7.    | เอกสารหลักฐานการโอนเงินค่าธรรมเนียมการ                     |                            |
|       | บริการแผนที่หรือ ข้อมูลทางแผนที่                           |                            |
|       | ฉบับจริง 1 ฉบับ                                            |                            |
|       | <b>หมายเหตุ</b> : บัญชีธนาคาร กรุงไทย สาขาพหลโยธน 39       |                            |
|       | ชื่อบัญชีกรมพัฒนาที่ดิน                                    |                            |
|       | บัญชีเลขที่ 039-6-00333-8                                  |                            |
| 8.    | หนังสือข้อตกลงการใช้แผนที่หรือข้อมูลทางแผนที่              |                            |
|       | ของกรมพัฒนาที่ดิน กระทรวงเกษตรและสหกรณ์                    |                            |
|       | ฉบับจริง 1 ฉบับ                                            |                            |
|       | <b>หมายเหตุ</b> : ผู้ยืนคำขอ ได้จัดทำเอกสารหลักฐานพร้อม    |                            |
|       | กรอกข้อความและลงลายมือชื่อใน                               |                            |
|       | เอกสาร สมบูรณ ครบถ้วนและถูกต้อง                            |                            |
|       | เป็นที่เรียบร้อยแล้ว                                       |                            |

#### ค่าธรรมเนียม

| ลำดับ | รายละเอียด                                             | ค่าธรรมเนียม (บาท)      |
|-------|--------------------------------------------------------|-------------------------|
| 1.    | ภาพถ่ายทางอากาศสีเชิงเลข มาตราส่วน 1:25,000            | ค่าธรรมเนียม 500 บาท    |
|       | (หมายเหตุ : ค่าธรรมเนียม/ภาพ)                          |                         |
| 2.    | ภาพถ่ายออร์โธสีเชิงเลข มาตราส่วน 1:25,000              | ค่าธรรมเนียม 28,000 บาท |
|       | (หมายเหตุ : ค่าธรรมเนียม/ระวาง)                        |                         |
| 3.    | แผนที่ภาพถ่ายออร์โธสี มาตราส่วน 1:25,000 แบบ Hard copy | ค่าธรรมเนียม 700 บาท    |
|       | (หมายเหตุ : ค่าธรรมเนียม/แผ่น                          |                         |
| 4.    | ภาพถ่ายออร์โธสีเชิงเลข มาตราส่วน 1:4,000               | ค่าธรรมเนียม 600 บาท    |
|       | (หมายเหตุ : ค่าธรรมเนียม/ระวาง)                        |                         |
| 5.    | แผนที่ภาพถ่ายออร์โธสี มาตราส่วน 1:4,000 แบบ Hard copy  | ค่าธรรมเนียม 700 บาท    |
|       | (หมายเหตุ : ค่าธรรมเนียม/แผ่น)                         |                         |
| 6.    | แผนที่เส้นชั้นความสูงเชิงเลข มาตราส่วน 1:4,000         | ค่าธรรมเนียม 600 บาท    |
|       | (หมายเหตุ : ค่าธรรมเนียม/ระวาง)                        |                         |
| 7.    | หมุดหลักฐานภาคพื้นดิน                                  | ค่าธรรมเนียม 400 บาท    |
|       | (หมายเหตุ : ค่าธรรมเนียม/หมุด)                         |                         |

### ช่องทางการร้องเรียน แนะนำบริการ

| ลำดับ | ช่องทางการร้องเรียน / แนะนำบริการ                                                  |
|-------|------------------------------------------------------------------------------------|
| 1.    | กลุ่มจัดการและบริการแผนที่และข้อมูลทางแผนที่ สำนักเทคโนโลยีการสำรวจและทำแผนที่     |
|       | เลขที่ 2003/61 ถนนพหลโยธิน แขวงลาดยาว เขตจตุจักร กรุงเทพมหานคร รหัสไปรษณีย์ 10900  |
|       | โทรศัพท์ 02-5797590 , 02-5790986 โทรสาร 02-5797590                                 |
| 2.    | กรมพัฒนาที่ดิน                                                                     |
|       | เลขที่ 2003/61 ถนนพหลโยธิน แขวงลาดยาว เขตจตุจักร กรุงเทพฯ.10900 /สายด่วน 1760      |
| 3.    | ศูนย์บริการประชาชน สำนักงานปลัดสำนักนายกรัฐมนตรี                                   |
|       | เลขที่ 1 ถ.พิษณุโลก เขตดุสิต กทม. 10300 / สายด่วน 1111 / www.1111.go.th / PSC 1111 |
|       | (Mobile Application) / ตู้ ปณ.1111 เลขที่ 1 ถ.พิษณุโลก เขตดุสิต กทม. 10300         |

# แบบฟอร์ม ตัวอย่างและคู่มือการกรอกแบบฟอร์ม

| ลำดับ | ชื่อแบบฟอร์ม                                                                          |
|-------|---------------------------------------------------------------------------------------|
| 1.    | แบบหนังสือขอรับบริการแผนที่หรือข้อมูลทางแผนที่ กรมพัฒนาที่ดิน สำหรับหน่วยงานเอกชนหรือ |
|       | ประชาชน                                                                               |
| 2.    | ตัวอย่าง หนังสือการขอรับบริการแผนที่หรือข้อมูลทางแผนที่สำหรับประชำชน                  |
| 3.    | ตัวอย่าง หนังสือขอรับบริการแผนที่หรือข้อมูลแผนที่สำหรับหน่วยงานเอกชน                  |
| 4.    | แบบฟอร์มข้อตกลงการใช้แผนที่หรือข้อมูลฯของกรมพัฒนาที่ดินสำหรับเอกชน/ประชาชน            |
| 5.    | ตัวอย่าง ข้อตกลงการใช้แผนที่หรือข้อมูลทางแผนที่ของกรมพัฒนาที่ดินสำหรับประชาชน         |
| 6.    | ตัวอย่าง ข้อตกลงการใช้แผนที่หรือข้อมูลทางแผนที่ของกรมพัฒนาที่ดินสำหรับเอกชน           |
| 7.    | แบบฟอร์มหนังสือมอบอำนาจ                                                               |

## ขั้นตอนการขอรับบริการด้วยตนเอง ณ หน่วยงาน

 ผู้ขอรับบริการแจ้งความจำนงขอรับบริการแผนที่หรือข้อมูลทางแผนที่กับเจ้าหน้าที่ โดยยื่นบัตร ประจำตัวประชาชนฉบับจริงในการขอรับบริการ เพื่อยืนยันตัวบุคคล

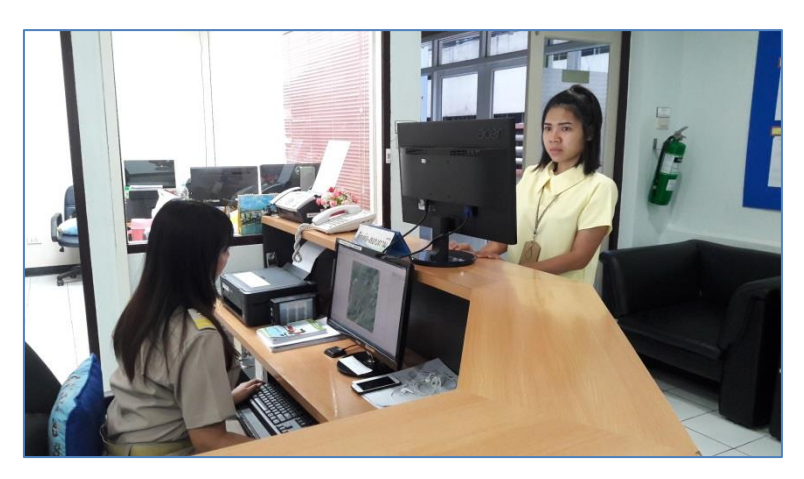

 เจ้าหน้าที่จะดำเนินการค้นหาข้อมูลบริเวณพื้นที่ที่ผู้ขอรับบริการได้ยื่นความจำนง จากนั้นผู้ขอรับ บริการคัดเลือกพื้นที่บริเวณที่จะขอรับบริการแผนที่หรือข้อมูลทางแผนที่

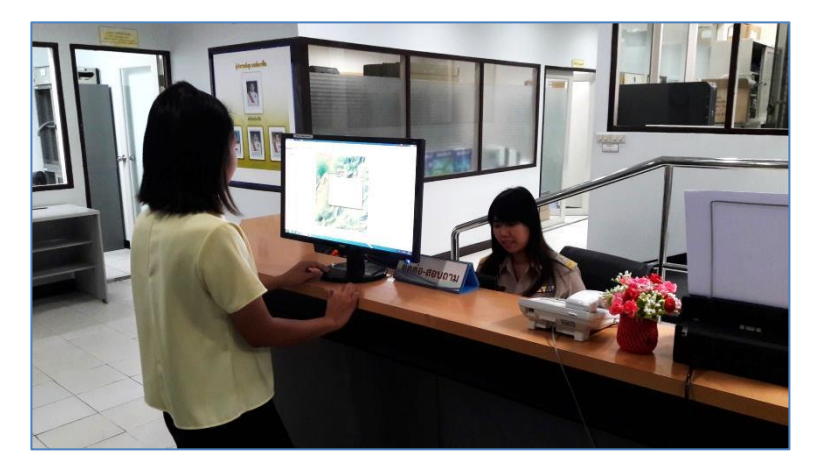

- นำหลักฐานที่เจ้าหน้าที่ออกให้ยื่นชำระเงินได้ที่กองคลัง (ตึกหน้าชั้น 3 อาคาร 5 ชั้น)
- 4. นำหลักฐานการชำระเงินที่กองคลังออกให้มายื่นขอรับแผนที่หรือข้อมูลทางแผนที่ ตามต้องการ

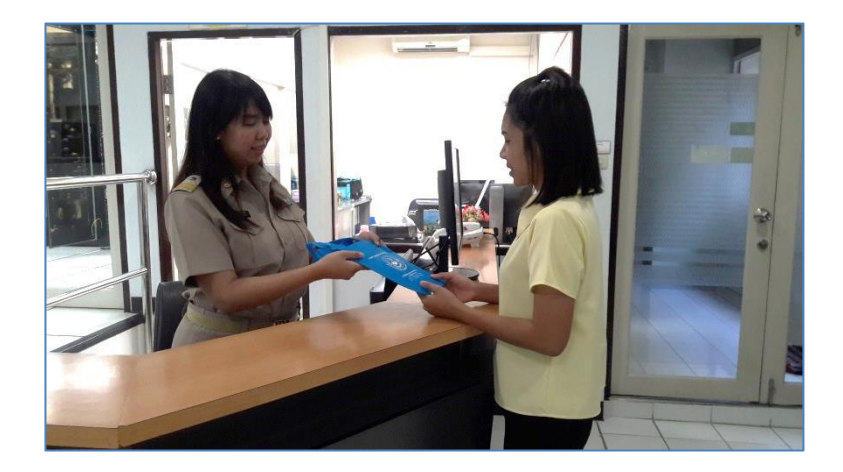

# ขั้นตอนการขอรับบริการข้อมูลระบบออนไลน์

#### <u>ขั้นตอนการลงทะเบียนสมัครเข้าใช้ระบบสืบค้นออนไลน์</u>

1. เปิดบราวเซอร์ที่ใช้ในการเรียกหน้าเว็บไซต์ และเข้าสู่เว็บไซต์ http://www.lddservice.org/ จากนั้นคลิก ที่เมนู "ระบบบริการแผนที่ออนไลน์" ดังรูป

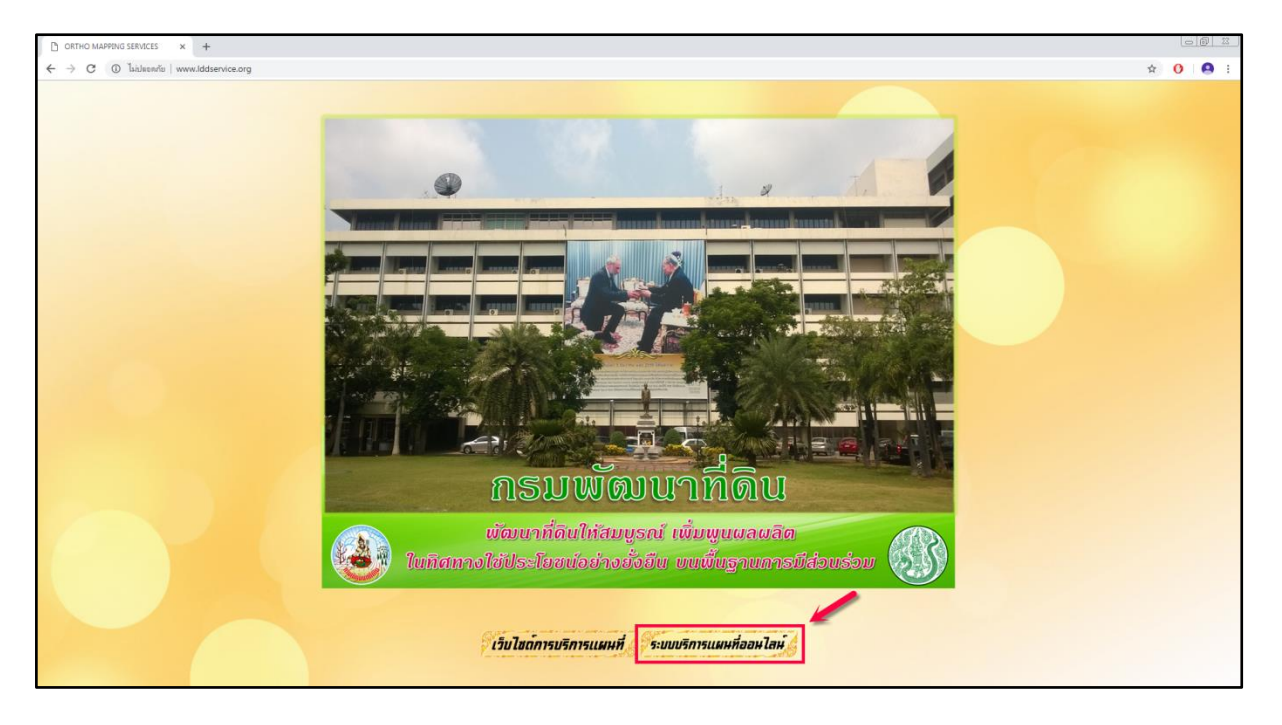

## > จากนั้นจะปรากฏหน้าต่างแผนที่ ซึ่งจะแสดงข้อมูลเบื้องต้น ดังรูป

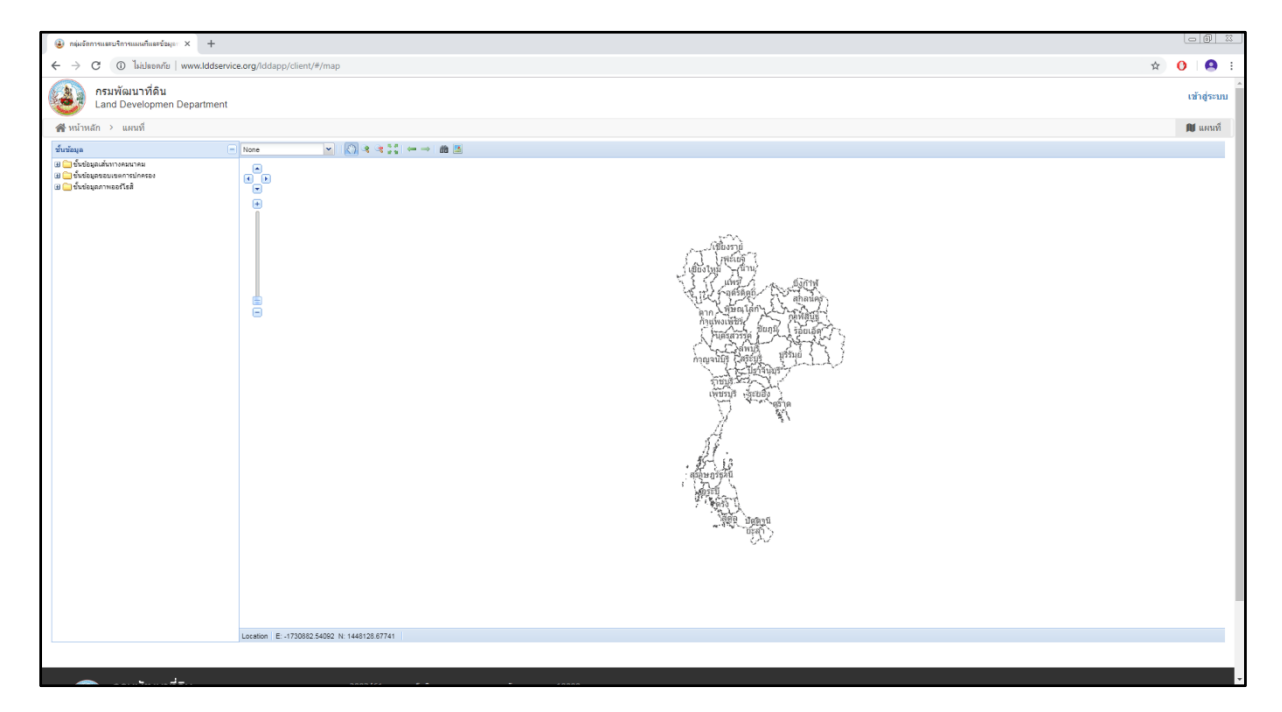

ผู้ขอรับบริการต้องกดไปที่เข้าสู่ระบบและทำการลงทะเบียน เพื่อเข้าใช้งานการขอรับบริการข้อมูล
 ออนไลน์ ดังรูป

| <ul> <li>กลุ่มจัดการและปรากแผนกินธรร้อมูล × +</li> </ul>                        |                                             |                                                                                                    |                          |
|---------------------------------------------------------------------------------|---------------------------------------------|----------------------------------------------------------------------------------------------------|--------------------------|
| + > C ( Isideputie   www.lddservie                                              | ce.org/lddapp/client/#/map                  |                                                                                                    | x 0 8 :                  |
| กรมพัฒนาที่ดิน<br>Land Developmen Department                                    |                                             |                                                                                                    | เข้าสู่ระบบ              |
| 😤 หน้าหลัก 🔸 แผนที่                                                             |                                             |                                                                                                    | 🕅 แสนที                  |
| ขึ้นข้อมูล                                                                      | None 💉 🚫 🤏 📚 💝 🚥 → 🏙 🗷                      |                                                                                                    |                          |
| u → Odospanio misero te<br>u → Odospanio misero in<br>u → Odospanio misero fisă |                                             | All of the second second secon | เข้าสู่ระบบ<br>มี แผนที่ |
|                                                                                 | Location E: -1730882.54092 N: 1448128.87741 |                                                                                                    |                          |
|                                                                                 |                                             |                                                                                                    |                          |
|                                                                                 |                                             |                                                                                                    |                          |
|                                                                                 | 3883 <i>111</i> <b>F</b> 1883               |                                                                                                    |                          |

3. ผู้ขอรับบริการต้องทำการลงทะเบียนและกรอกรายละเอียดให้ครบถ้วนตามหัวข้อที่กำหนด ดังรูป

| 🛞 กษุ่งรัสการแสนใกรแห่งและรัญง 🗙 🕂                              |                                                                                                    |                                                                                                    |                                                                                                    |                                                                                                    |       |
|-----------------------------------------------------------------|----------------------------------------------------------------------------------------------------|----------------------------------------------------------------------------------------------------|----------------------------------------------------------------------------------------------------|----------------------------------------------------------------------------------------------------|-------|
| ← → C ① Tuislaan/fu   www.lddservice.org/lddapp/client/#/signup |                                                                                                    |                                                                                                    |                                                                                                    |                                                                                                    | x 0 🔒 |
| สมัครสมาชิก                                                     |                                                                                                    |                                                                                                    |                                                                                                    |                                                                                                    |       |
| ef national a                                                   | arndrawih / Title                                                                                                    |                                                                                                    | 🛞 หน่วยงานภาครัฐ 💿 หน่วยงานภาคเอกชน                                                                                                    | 💿 บุคคลทั่วไป                                                                                                    |       |
| น้อ"                                                            | Sa / First name                                                                                                    | กลุ่มงาน                                                                                                    | กลุ่มงาน / ผ้าย / เมกมก                                                                                                    |                                                                                                    |       |
| บามสกุล"                                                        | uruana / Last name                                                                                                    | nea                                                                                                    | nao / igud / ihrdin                                                                                                    |                                                                                                    |       |
| สำนระน่อ                                                        | dhamis / Position                                                                                                    | กรม                                                                                                    | 6531                                                                                                    |                                                                                                    |       |
| เมอร์โทรศัพท์                                                   | เมลร์ไทยฟัพพ์ / Tel                                                                                                    | กระหรวง                                                                                                    | กระพระง / หน่วยงานรัฐวิสาหกิจ                                                                                                    |                                                                                                    |       |
| มือถือ"                                                         | เบลร์โทรศัพทร์เหลือบที่/ Mobile                                                                                                    | โมรสาร                                                                                                    | โทรสาร                                                                                                    |                                                                                                    |       |
| ามีตราโระราวงาน                                                 | และเป็ดกประจำตัวประชายน / identity card                                                                                                    | ที่อยู่เลขที                                                                                                    | ที่อยุเลขที                                                                                                    |                                                                                                    |       |
|                                                                 |                                                                                                    | การม                                                                                                    | สายม                                                                                                    |                                                                                                    |       |
| ត័ល <i>ត</i> ិ                                                  | ลิเมต์ / Email                                                                                                    | จังเรือ                                                                                                    | เสียกจังหวัด                                                                                                    | 8 <b>.</b>                                                                                                    |       |
| ราสสง่าน"                                                       | siteinu / Password                                                                                                    | ดำเภอ/เวษ                                                                                                    | เลือกสามกอ                                                                                                    |                                                                                                    |       |
| ยืนยันระโลผ่าน"                                                 | ขึ้นขั้นราชิสฝาน / Re-order password                                                                                                    | strunkurb                                                                                                    | เลือกสาขล                                                                                                    | •                                                                                                    |       |
|                                                                 |                                                                                                    | รหัสไปรมณีย์                                                                                                    | รหัสไประชุมีป                                                                                                    |                                                                                                    |       |
| <b>(3</b> )                                                     | อนไขและข้อตกลง                                                                                                    |                                                                                                    |                                                                                                    |                                                                                                    |       |
| 1.đa<br>-<br>-<br>-<br>2.đa<br>-                                | ปริเณณชังสถางเมลการได้งานที่ประมี<br>11 ผู้มีสาวารประกับ เช่ายัง สารกับสายและกล่อยูล เช่น ไปดั<br>สายเร็ตรอยไทยที่สุดไปอยามากไปปการ ร้อยมาให้เรื่อยราง<br>2.1 มีสุดที่สามารอยไท้ทาง สารกับสายกลองเสือมามี<br>2.1 มีคุณประการประกับสายการประการประการประการ<br>1.2 คุณสาย โดยสายสายให้สายการประการประการประการ<br>1.2 กรรณ์ เสียงสายสายให้สายการประการประการประกา<br>กฎณาย โดยสมองการประการประการประการประการประกา<br>1.2 โมยสติสายสายสายให้สายการประการประการประกา<br>1.3 โมยสติสายสายสายให้สายการประการประการประกา<br>1.3 โมยสติสายสายใหญ่ เป็นประการประการประการประกา<br>ประการประการประการประการประการประการประกา<br>ประการประการประการประการประการประการประการประกา<br>ประการประการประการประการประการประการประการประการประกา<br>ประการประการประการประการประการประการประการประการประการประกา<br>ประการประการปร | ที่อันูล ข้องาวแลางสังหม่ สังหร ของหันเว้อง<br>"เรื่อง"<br>เราสารักษาอัยสูงๆ โอสายังเราจางก่างองนี้สารกับ คู่<br>เราสารักษาอยู่หองานว่าแห่ง ๆ การก็สารกับสรรม<br>สารการเป็นขึ้งของเป็นหรือ "เป็นหรือ "เรื่อง "เรื่อง<br>สองหลังการให้มีสาร และผู้ให้สำรารเหนือนั้นก<br>การการเสียงการสินธรรรม<br>การสารเสียงการสินธรรรม<br>การสารเสียงการสินธรรรม<br>การสองสนี้สองการสินธรรม<br>(สารการสินธรรม<br>(สารการสินธรรม) | หร้างเอร์ องคริ ไฟล์เสียม ฟริเสลียมอั้งๆ ภาพกัน ได้ไม ฟ<br>อัมมิการในอี้ที่หลังเสียมแล่งและการเปลา จึงหาวเจาะนำเฉลาที่อ่อย<br>ใน<br>พาโลร ที่น่อมาราสมและการเหลือการสื่อและการเหลือการที่สื่อ<br>หมายหาวยให้เริ่มการ ไฟล์และการไข เพื่อเนื้อหาวไข โดยไปเมื่อยู่<br>การเชาร้อมและการ ที่อยู่ในปัญชัยเหตุกับเราะ<br>เป็นรูปในแสม แกรระทัดแการที่ในเป็นเป็นการการโรงเอาระชม<br>เป็นรูปในแสม แกรระทัดแการที่ในเป็นเป็นการการโรงเอาระชม | ดีอรุณาพอรีมพุ Sacubu<br>ทำหมดสายแล่งเรื่องโดย<br>การข้อแฟร์ของเมืองเมือง<br>ออลเจร้างผู้ให้มีการได้<br>ออลเจร้างผู้ให้มีการได้<br>การปัจจิตั้งนี้หน้าเรื่องสาย |       |
| :                                                               | โลยทั้งไป<br>2.3 ผู้ไปป้การจะไม่เข้าไข่หรือพยายามเข้าไข่บริการหนึ่งปริกรรโล<br>ปีการจะได้หิมอบถูกควากกรมที่แนวท์ตื่อโลยที่อเจ้าได้ทำเข่มณี้<br>2.4 ผู้ไข่บริการจะไม่ทำเชื่อมีส่วนร่วมในการชื่อขวางหรือขบานเรื่<br>2.5 ผู้ไข่บริการจะไม่ทำเข้าเมา คัดลอก ทำข้า ขาย แอกเปลี่ยน หรือ                                                                                                    | โดยใช้อื่น รวมถึงการใช่ใช้การอัดโนมัติ (การใช่ส<br>ใต้<br>การของระบบเช็การแผนที่ออนไล รวมทั้งเครื่อง<br>ขายต่อบริการเพื่อวัดกุประสงค์โดๆ เว้นแห่ยู่ใช้บริ                                                                                                    | จรับดี) นอกจากข่องทางที่ระบบที่การแตกเพื่ออนไดจัดเคร็เ<br>เมษายและเครือข่ายที่เป็อเหล่อกับบริการ<br>เการจะได้รับอนุญาดจากกรมกัฒนาที่สินโดยชัดแจ้งไห้ท่าน                                                                                                    | ขมาไว้ไฟ เวินแต่ผู้ใช้<br>เข่าเนิ่นใต้                                                                                                    |       |

 จากนั้นระบบจะส่ง E-mail ไปยัง E-mail ของผู้ขอรับบริการที่ใช้ในการสมัคร หรือ E-mail ที่กรอก ลงไปในขั้นตอนการสมัคร ผู้ขอรับบริการต้องเข้า E-mail ที่ใช้ในการสมัครเพื่อกดยืนยันการสมัคร และจะขึ้น หน้าต่างบราวเซอร์เป็นอันเสร็จสิ้นขั้นตอนของการลงทะเบียนเพื่อเข้าใช้งานในระบบสืบค้นออนไลน์ ดังรูป

| อล่ะจัดการและบริการแผนก็และข้อมูล: ×                               | M Bulkundin-somong.map@gm: X +                                                                                                    |                   |   |            | 06 | 1 22 |
|--------------------------------------------------------------------|----------------------------------------------------------------------------------------------------|-------------------|---|------------|----|------|
| ← → C 🔒 https://mail.google                                        | .com/mail/?tab=wm#inbox/FMfogvzRPkMmVHMNhbShxLnwQZqpTn                                                                                                    |                   | • | ¢ (        |    |      |
| = M Gmail                                                          | Q Search mail 👻                                                                                                    |                   |   |            | 0  | 0    |
| เขียน                                                              |                                                                                                    | ann 2 < 1         |   | - 4        | 2  |      |
| 🔲 กต้องจดหมาย 1                                                    | ยืนยันสมาชิก (สงกระชะ) ×                                                                                                    |                   |   | <b>e</b> 0 | 3  | ۵    |
| 🚖 ติดดาว<br>🕲 ปิดเสียงเดือนชั่วคราว                                | devldd 2559@gmail.com         ۱۵۵4           do du +         ۲                                                                                                    | (4 นาทีที่ผ่านมา) | ☆ | *          |    | 0    |
| <ul> <li>⇒ ส่งแล้ว</li> <li>*่างจดหมาย</li> <li>รำงจดหม</li> </ul> | ความพัฒนาที่ดิน     Land Developmen Department                                                                                                    |                   |   |            |    | +    |
| tufuquertes                                                        | สร้าสีค์สุดม นางสาวอิเมรรง บุญงาม<br>เพื่องางสงสถ้างการสารขณะเพิ่งรามได้เรื่องร้องสร้า<br>เราร์ ได้สำหรัดรอก่านสร้างสองกับสร้านขางส์เกิดขึ้นข้างหนึ่งสือขึ้นขางหนึ่งสองขึ้นขางสมัครสารขึ้น 24 ชั้วโปร<br>Link: <u>Activata Member (Ben Jerews Iddan is any Molecol Land Hole)</u><br>** หารใบสามารงสิกส์เกินี ท่านสามารถส่อมชี้สีเหล่องร่านว่างที่ Address bar ในโปรแกะม Brosser กลึงท่างหรือข้องหาร สมัครสารข้านได้<br>Passend : somsong f<br>ขอแสนดงานขอบลุกส์ท่านให้ปรามสนใน |                   |   |            |    |      |
| ± •                                                                |                                                                                                    |                   |   |            |    | >    |

#### 5. ค้นหาพื้นที่หรือบริเวณที่ต้องการสืบค้น ได้โดยเลือกไอคอนกล้องส่องทางไกล ดังรูป

| <ul> <li>อลุ่มจังการและบริการแมนก็และร่วม(x × +</li> </ul>                                                                                                    |                                                                                                    |         |            |                  | 0         | 0 2       |
|----------------------------------------------------------------------------------------------------|----------------------------------------------------------------------------------------------------|---------|------------|------------------|-----------|-----------|
| ← → C ① ไม่ปลอกกับ   www.lddservi                                                                                                    | ce.org/lddapp/client/#/map                                                                                    |         |            | 0.               | ÷ 0       | A :       |
| Land Developmen Department                                                                                                    |                                                                                                    |         |            |                  | aant      | ลากระบบ 🔺 |
| สิ หน้าหลัก → แผนที่                                                                                                    |                                                                                                    | 🕅 แผนที | 📜 ดะกร้า 🚺 | ≣ รายการสั่งซื้อ | 🖪 ข้อมูลส | ส่วนตัว   |
| ขึ้นข้อมูล                                                                                                    | None 💌 O 🔘 4 (4) () ← → 1 🕇 🗱 8                                                                               |         |            |                  | เพิ่มขั้น | เช่อมูล   |
| Aviguadummeane     Construction     Construction | Control 12-72202022 14 200013702                                                                              |         |            |                  |           |           |
|                                                                                                    |                                                                                                    |         |            |                  |           | _         |
| <b>กรมพัฒนาที่ดิน</b><br>แลง Development Demantum                                                                                                    | 2003/61 ຄາຍອາຫະລັບຄົນແຫຼງຈະຄາຍກາງ ເອລະຊຸດົກ: ກຸດູເບທາ 10900<br>Call Center ໂທດ. 1760 - e-Hail : ct_104d.go.th |         |            |                  |           |           |

 การค้นหาโดยวิธี ค้นหาขอบเขตการปกครอง ผู้ค้นหาต้องใส่ข้อมูลพื้นที่ อำเภอ ตำบล จังหวัด และ ข้อมูลที่ต้องการขอรับบริการ จะปรากฏจำนวนระวางในพื้นที่ที่ผู้ใช้ได้กำหนดไป จากนั้นกดปุ่ม Search จากนั้นจะแสดงพื้นที่และระวางบริเวณที่เราค้นหาบนหน้าต่างบราวเซอร์ในรูปแบบขอบเขตของจังหวัด และ

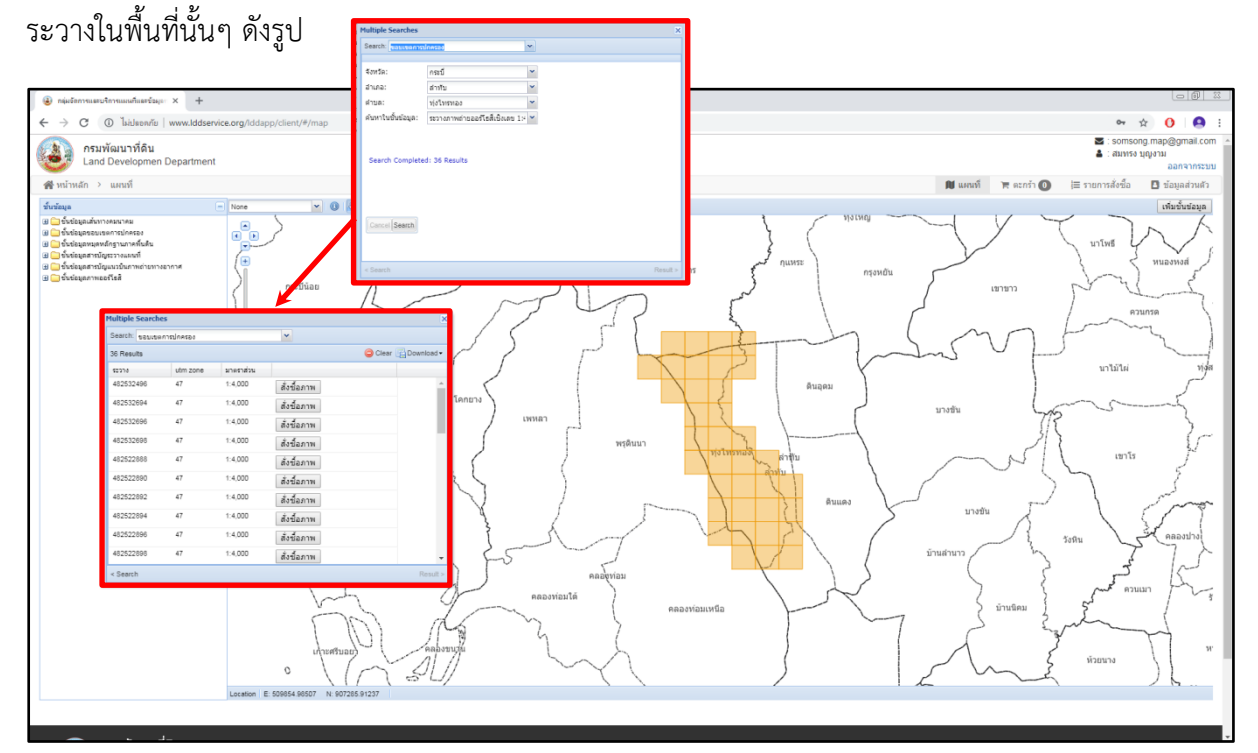

 จากนั้นทำการ select ชั้นข้อมูลสารบัญระวางแผนที่ เพื่อให้แสดงแผนที่ในลักษณะของระวาง มาตราส่วน 1:4,000 และ select ชั้นข้อมูลภาพออร์โธสี เพื่อให้แสดงในลักษณะของพื้นที่ออร์โธสี ซึ่งจะ สะดวกต่อการเลือกค้นหาพื้นที่ที่ผู้ขอรับบริการต้องการ ดังรูป

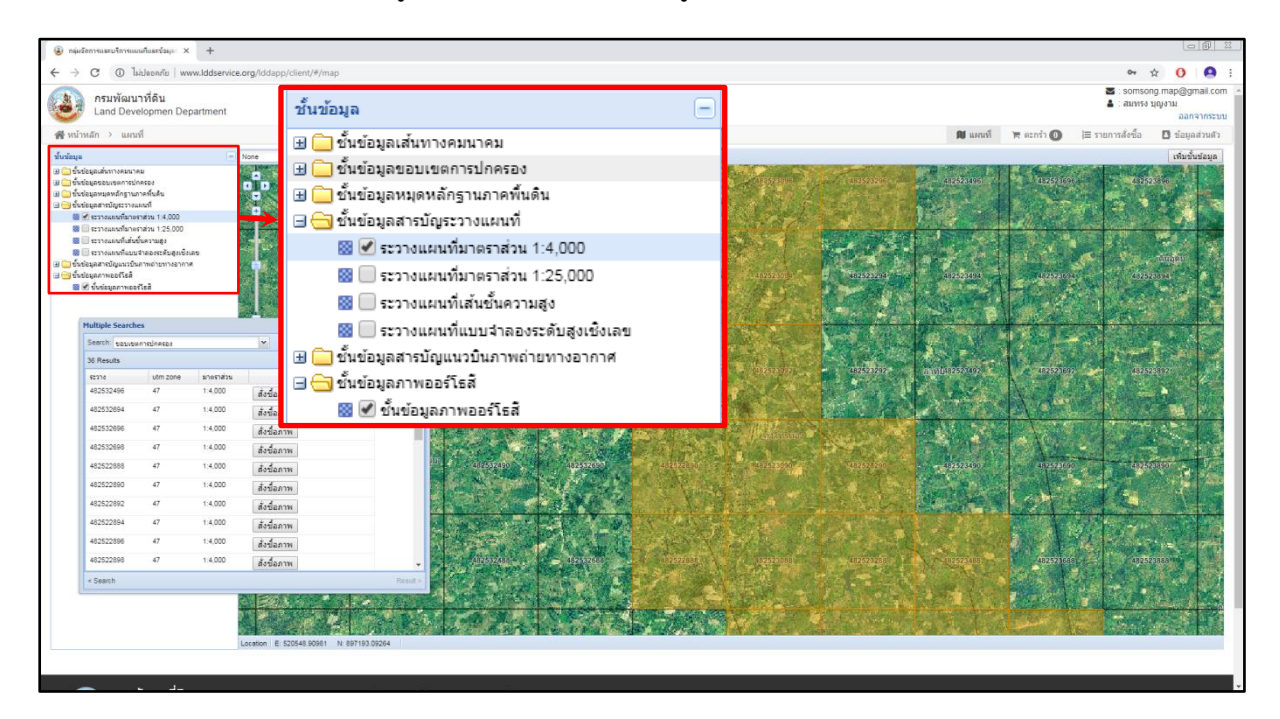

เมื่อพบพื้นที่ที่ต้องการ และกดสั่งซื้อเรียบร้อยแล้ว ผู้ขอรับบริการต้องไปกดที่ตะกร้า ซึ่งจะแสดงให้
 เห็นข้อมูลที่ผู้ขอรับบริการทำการสั่งซื้อ จากนั้นกดยืนยันข้อมูลอีกครั้งหนึ่ง ดังรูป

| <ul> <li>กลุ่มจังการและบริการแผนกิและรังมุง × +</li> </ul> |                                                                                                    |                                      |                  |                    |               |           |                 |                                         |
|------------------------------------------------------------|----------------------------------------------------------------------------------------------------|--------------------------------------|------------------|--------------------|---------------|-----------|-----------------|-----------------------------------------|
| ← → C ① laidapaña   www.lddservice.org                     | g/lddapp/client/#/cart                                                                                                    |                                      |                  |                    |               |           | 0+ ģ            | 0 8 :                                   |
| กรมพัฒนาที่ดิน<br>Land Developmen Department               |                                                                                                    |                                      |                  |                    |               |           | Somson          | g.map@gmail.com<br>ເໜຈາມ<br>ລວກຈາກຈະນານ |
| 🚜 หน้าหลัก > ขึ้นตอนการสังชื่อ                             |                                                                                                    |                                      |                  |                    | 🕅 แคนที่      | 🛪 stada 🕕 | ≣ รายการสังขึ้อ | 🖸 ข้อมูลส่วนสัว                         |
|                                                            | รายการทั้งหมด († รายการ)                                                                                                    |                                      | เมือกแหนที่เพิ่ม | \$ สรุปการสั่งซื้อ |               |           |                 |                                         |
|                                                            | # รายการข้อมูลแผนที่ที่ต้องการขอบริการ                                                                                                    | จำนวน                                | ราคา             | ยอดช่าระ           | 600           |           |                 |                                         |
|                                                            | <ol> <li>ภาพต่ายออร์โยสีเชื่งเลข มาตราส่วน 1.4,000 (ระวาง)<br/>10 482522896</li> </ol>                                                                                                    | 1                                    | 600 📋            |                    |               |           |                 |                                         |
|                                                            | 🟮 ข้อตกลง                                                                                                    |                                      |                  |                    | ถิ่นอิหรือมูล |           |                 |                                         |
|                                                            | การสงสมาร์ สงครับไป<br>ออร์ 1 ระบุระสงสาร ไปที่การสงสงรายให้บารทรายสงคระไว้ข้อมูลการในของประสงส์ หรือรายในสารสงสงราย<br>ออร์ 2 สงรายสงรารไม่และทำสารข่อมูลการและที่ ผู้รับบริการข้อมูลละไว้ข้อมูลการข้ายของว่าสงรายสงรที่ได้ไปที่สารการและที่สำนัก<br>2 ข้อ 2 สงรายสงรารไม่และทำสารข่อมูลการและที่ ผู้รับบริการข้อมูลละไว้ข้อร้องสงรายสงรที่ได้ไปที่สารการและกล้ายไปและการข้อมูลการ<br>2 ข้อ 2 สงรายสงรารไปและที่สารข้อมูลการและที่ผู้รับบริการข้อมูลละไว้ข้อร้องสงรายสงรที่ได้ไปที่สารการและกล้ายไปและการข้อมูลการของสงรที่ได้ไปที่สารการและกล้ายไป<br>2 ข้อ 2 สงรายในการที่สารข้อมูลการและที่ได้การทรายสารที่สารข้อร้องสารที่ได้ไปที่สารการและกล้ายไปและการบริยาสารการ<br>1 ข้อ 2 สงรายในการที่สารที่สารที่สารข้อมูลการและที่ได้เรียงสารที่สารและที่ได้เรียงการและกล้ายไปและการบริยาสารการ<br>2 ข้อ 2 สงรายในการที่สารที่สารที่สารที่สารที่สารของสารที่สารที่สารการหนึ่งสารการและที่ได้ไปที่สารที่สารที่สารที่สารที่สารที่สารที่สารที่สารที่สารการแล้วไปไปและกละไปไปทางที่ได้ไปไปที่สารที่ได้ไปหน้างการและไปที่ได้ไปที่สารที่สารที่สารที่สารที่สารที่สารการแล้วสงรายได้ไป<br>2 ข้อ สารที่สารที่สารที่สารที่สารที่ให้เราที่สารที่สารการที่สารการและการได้เรียงสารการและได้ไป<br>2 ถ้าง การที่สารของสารที่ได้การที่สารที่สารที่สารที่สารการที่สารที่สารที่สายสารและที่สารที่สารที่ไปและการและที่ได้ไปการการที่สารที่สารที่สารที่สารที่ได้ไปท่างการแล้วที่ไปที่สารที่สารที่สายและสารที่สายไปและการและที่สารที่ได้ให้ในที่สารการที่สารที่สารที่สายเสรารที่สารที่สายเสราะสารที่สารที่สายและสารที่สายสายสารที่สายสารที่ได้ไปการที่สารที่ได้ไปการที่สายที่สารที่สารที่สายสารที่สายสารที่สายสารที่ไปที่สายสารที่สายที่ไปท่างที่ไปที่สารที่สายที่สายที่สายไปสารที่สายที่สายที่สายสารที่สายที่สายสารที่สายสารที่สายสารที่สายสารที่สายที่สายที่สายที่สายที่สายที่สายที่สายที่สายสารที่สายที่สายสารที่สายสายที่สายที่สายสารที่สายทางการที่สายที่สายที่สายที่สายสารที่สายที่สายที่สายที่สายที่สายที่สายที่สายที่สายที่สา<br>สารทางสายสารที่สายที่สายทางการสายการที่สายการที่สายที่สายที่สายที่สายที่สายที่สายที่สายที่สายสารที่สายที่สายทางการที่สายที่สายทางการที่สายที่สายที่สายที่สายการที่สายสายสายที่สายสารที่สายที่สายท่างการที่สายที่สายทางการที่สายที่สายการท |                                      |                  |                    |               |           |                 |                                         |
| ระหร่างพายายายายายายายายายายายายายายายายายายา              | 2003/61 กระทางได้รับ และระงางการ เสษาสุรักร กรุงเห<br>Call Center Tors. 1760 e =Nail : ct, 10464.go.th<br>เรื่อนไสตะไม่หักระบับที่การเป็นที่มาร์ : Website Security Peners<br>02558 Land Development Description                                                                                                    | נאת 10905<br>cy Policy<br>Disclaimer |                  |                    |               |           |                 |                                         |
|                                                            | a ann an cash cignnain cagar anns                                                                                                    |                                      |                  |                    |               |           |                 |                                         |

9. กรอกข้อมูลรายละเอียดให้ครบถ้วน และกดยืนยันข้อมูล ดังรูป

| (a) กลุ่มจังการและบริการแผนก็และร่วม():: × +                               |                                               |                                                                                                    |                 |               |                       |            |                             |                                       |
|----------------------------------------------------------------------------|-----------------------------------------------|----------------------------------------------------------------------------------------------------|-----------------|---------------|-----------------------|------------|-----------------------------|---------------------------------------|
| ← → C ① ไม่ปลอดภัย   www.lddservice.org                                    | g/lddapp/client/#/cart                        |                                                                                                    |                 |               |                       |            | <b>0</b> 4 ☆                | 0 0 :                                 |
| กรมพัฒนาที่ดิน<br>Land Developmen Department                               |                                               |                                                                                                    |                 |               |                       |            | 🖾 : somsong<br>🎍 : สมพระ บุ | g.map@gmail.com<br>ญงาม<br>ออกจากระบบ |
| 😤 หน้าหลัก 🔸 ชั้นตอนการสั่งชื่อ                                            |                                               |                                                                                                    |                 |               | 🕅 แคนที่              | 🛪 ดะกร้า 🚺 | ≡ รายการสั่งขึ้อ            | 🖪 ข้อมูลส่วนตัว                       |
|                                                                            | 🖪 ข้อมูลที่อยู่                               |                                                                                                    |                 |               |                       | 1          |                             |                                       |
|                                                                            | ต่านำหน้า"                                    | นางสาว                                                                                                    | ท้อยู่*         | 00/0000       |                       |            |                             |                                       |
|                                                                            | ชื่อ*                                         | สมาหร                                                                                                    | ouu*            | นวมินทร์      |                       |            |                             |                                       |
|                                                                            | นามสกุล*                                      | ายกาม                                                                                                    | ข้งหวัด*        | กรุงเทพมหานคร | •                     |            |                             |                                       |
|                                                                            | นัดรประชาชน*                                  | 1234567891012                                                                                                    | ສຳເກລ/ເສດ*      | บางกลกใหญ่    | •                     |            |                             |                                       |
|                                                                            | มือคือ*                                       | 011111111                                                                                                    | ฝ่าบอ/แชวง*     | วัตวร่าพระ    | •                     |            |                             |                                       |
|                                                                            | เมอร์โทรศัพท์                                 | เบอร์โทรศัพท์ / Tel                                                                                                    | รงไสไปรษณีย์*   | 10600         |                       |            |                             |                                       |
|                                                                            | โทรสาร                                        | โทรสาร                                                                                                    |                 |               | น้อนกลับ ถิ่นดับข้อมล |            |                             |                                       |
|                                                                            |                                               |                                                                                                    |                 |               |                       | J          |                             |                                       |
| <b>กรมาชันบาวที่ดิน</b><br>เหรืองรองสา กระทรางสาย<br>กระทรวงศาสรรณอย่างรณี | 2003/61<br>Call Cent<br>เรือบไวยา<br>©2559 Li | กมรงหลายไม่มีแรงอาลอารารของสูรัทง กรุงเทพา 105<br>การทาง. 1760 e-Mail : cit_10Md.go.th<br>หา้มที่เกิดราโนไหย์ : Website Policy : Privacy Polic<br>Website Security Policy : Disclait<br>and Development Department | ioo<br>Y<br>ner |               |                       |            |                             |                                       |
|                                                                            |                                               |                                                                                                    |                 |               |                       |            |                             |                                       |

| D minterensity manufacture X +               |                                                                                         |       |      |                                                                                      |                 |            |                 | 0 0 0                                 |
|----------------------------------------------|-----------------------------------------------------------------------------------------|-------|------|--------------------------------------------------------------------------------------|-----------------|------------|-----------------|---------------------------------------|
|                                              | dana feliant (# feart                                                                   |       |      |                                                                                      |                 |            | a               | 0.0:                                  |
| กรมพัฒนาที่ดิน<br>Land Developmen Department | aφρργ Green / * γ Gar s.                                                                |       |      |                                                                                      |                 |            | S : somson      | g.map@gmail.com<br>ญงาม<br>ออกจากระบบ |
| 🙀 หน้าหลัก 🔸 ชั้นตอนการสังชื่อ               |                                                                                         |       |      |                                                                                      | 📦 แหนทั         | 🐂 ตะกร่า 🚺 | ≡ รายการสังขึ้อ | 🖸 ข่อมูลส่วนสัว                       |
|                                              | โรายการทั้งหมด (1 รายการ)                                                               |       |      | and an exchange                                                                      |                 |            |                 |                                       |
|                                              | # รายการข้อมูลแผนที่ที่ต้องการขอบริการ                                                  | จำนวน | ราคา | \$ สรุปการสังชื่อ                                                                    |                 |            |                 |                                       |
|                                              | <ol> <li>ภาพต่ายออริโธสิเธ็งเลข มาตราส่วน 1.4,000 (ระวาง)</li> <li>482522896</li> </ol> | 1     | 600  | ยอดป่าระ                                                                             | 600             |            |                 |                                       |
|                                              |                                                                                         |       |      | 🖪 รายละเอียด                                                                         |                 |            |                 |                                       |
|                                              |                                                                                         |       |      | ข้อมูลที่อยู่                                                                        |                 |            |                 |                                       |
|                                              |                                                                                         |       |      | นางสาวสมทรง บุญงาม<br>โทรศัพท์                                                       |                 |            |                 |                                       |
|                                              |                                                                                         |       |      | มือถือ :011111111<br>ที่อยู่ : 00/0000 ค.นวมินทร์ แขวงวัดทาพร<br>จ.กรงมพมมามคร 10600 | ะ เขคบางกอกใหญ่ |            |                 |                                       |
|                                              |                                                                                         |       |      | 56 domain                                                                            |                 |            |                 |                                       |
|                                              |                                                                                         |       |      | โอนผ่านปัญชัธนาตาร                                                                   |                 |            |                 |                                       |
|                                              |                                                                                         |       |      | ช่องหางการรับข้อมอ                                                                   |                 |            |                 |                                       |
|                                              |                                                                                         |       |      | ดาวันโหลดทางอื่นเทอร์เน็ด                                                            |                 |            |                 |                                       |
|                                              |                                                                                         |       |      | เอกสารแบบ                                                                            |                 |            |                 |                                       |
|                                              |                                                                                         |       |      |                                                                                      |                 |            |                 |                                       |
|                                              |                                                                                         |       |      | đ                                                                                    | ອນເຫັ           |            |                 |                                       |
| 🔊 กรมพัฒนาที่กิน                             | 2003/61 ถนนเพรเอโตริน แทรงอางการ เพลงลรักร กรงเหพา 10900                                |       |      |                                                                                      |                 |            |                 |                                       |
|                                              | Call Center iws. 1760 e-Mail : cit_10ldd.go.th                                          |       |      |                                                                                      |                 |            |                 |                                       |
|                                              | เงื่อนไขการไห้บริการเว็บไขต์ : Website Policy : Privacy Policy                          |       |      |                                                                                      |                 |            |                 |                                       |
|                                              | Website Security Policy : Disclaimer                                                    |       |      |                                                                                      |                 |            |                 |                                       |
|                                              | ©2559 Land Development Department                                                       | (     |      |                                                                                      |                 |            |                 |                                       |
|                                              |                                                                                         |       |      |                                                                                      |                 |            |                 |                                       |
|                                              |                                                                                         |       |      |                                                                                      |                 |            |                 |                                       |
|                                              |                                                                                         |       |      |                                                                                      |                 |            |                 |                                       |

10. ผู้ขอรับบริการตรวจสอบรายละเอียดข้อมูลให้ครบถ้วน จากนั้นกดดำเนินการ ดังรูป

11. ผู้ขอรับบริการต้องแนบเอกสารให้ครบถ้วนตามรายละเอียดที่ปรากฏบนหน้าบราวเซอร์ พร้อมทั้ง แนบหลักฐานการชำระเงินมาด้วย ดังรูป

| (a) กลุ่มจังการและบริการแผนก็และร่ะมุง × +   |                                                                                                    |                                                                                                    |                               |               |                      |                 |            |            |                                          |                            |
|----------------------------------------------|----------------------------------------------------------------------------------------------------|----------------------------------------------------------------------------------------------------|-------------------------------|---------------|----------------------|-----------------|------------|------------|------------------------------------------|----------------------------|
| ← → C ① Taisleen/iu   www.lddservice.org/    | flddapp/client/#/user-order                                                                                                    |                                                                                                    |                               |               |                      |                 |            |            | 04                                       | x 0                        |
| กรมพัฒนาที่ดิน<br>Land Developmen Department |                                                                                                    | Information                                                                                          |                               |               |                      |                 |            |            | <ul> <li>Somso</li> <li>aunio</li> </ul> | ng map@gmail.com<br>มุญงาม |
| พน้าหลัก > รายการสังข้อ                      |                                                                                                    | ปีบยืนชื่อมูลเรียบร้อย<br>สถาร์อมูลและจะแจ้                                                          | ะ ระบบจะฟาการคร<br>งผลไห้ทราบ | 73            |                      |                 | 🛙 แดนที่   | 🐂 ดะกร้า 🔘 | (≡ รายการสังขึ้อ                         | 🖸 ข้อมูลส่วนสัว            |
|                                              | ≡ รายการทั้งหมด († รายการ)                                                                                                    |                                                                                                    |                               | 😧 ลิงค์ดาว่า  | นโหลดมีอายุ 30 วัน โ | ดยปกติ หลังจากเ | ที่อนุมัดี |            |                                          |                            |
|                                              | เลขที่สั่งขื้อ #61-00341 (1 ต.ค. 2561                                                                                                    | )                                                                                                    |                               |               |                      |                 | × :        |            |                                          |                            |
|                                              | สถานะล่าสุด ยืนยันการสั่งชื่อ                                                                                                    | รายละเอียด                                                                                           | ş                             | สถานะการขอรั  | ับบริการ             |                 |            |            |                                          |                            |
|                                              | ดาว์มโหลดแผนที่ :<br>เอกสารดาว์มโหลด                                                                                                    | คุณ : นางสาวสมทรง บุญงาม<br>โทรศัทท์ :                                                               |                               | สถานะ         | รายละเอียด           | วันที           |            |            |                                          |                            |
|                                              | <b>内内内</b>                                                                                                    | มือถือ :011111111<br>ที่อย่ : 00/0000 ถ.นวมินทร์ แขวงวัดทำพระ เข                                     | in in                         | ารักระคงคน    |                      | 1 R.R. 2561     | 8          |            |                                          |                            |
|                                              | เอกสารแนบ +                                                                                                    | บางกอกไหญ่ จ.กรุงเทพมหานคร 10600                                                                     | ΰu                            | ขึ้นการสิ่งชอ |                      | 1 R.R. 2561     | 8          |            |                                          |                            |
|                                              |                                                                                                    | วิธชาระเพน : เอนผวนปญชชนาดาร<br>การรับช้อมด : ดาวันโหลดทางอินเทอร์เน็ด                               | _                             |               |                      |                 |            |            |                                          |                            |
|                                              | เอกสารที่ด้องแนบ                                                                                                    |                                                                                                    |                               |               |                      |                 |            |            |                                          |                            |
|                                              | <ul> <li>หางสิงสือขอริเมริการและหนี (ประชาชน)</li> <li>แหนที แหนห์สอกสารหรือหลักฐานและครออบ</li> <li>สำหารอิตาประจำสำประชาชวยของผู้อื่นสารอ</li> <li>อื่นๆ (รำสิ)</li> <li>หรืงสือของครารรับแหละกรรณ์แนกสา (ประชาชน)</li> <li>เอกสารหลักฐานการร้ายเงินสารรรณย์แนกสาร</li> <li>เอกสารหลักฐานการร้ายเงินสารรรณย์แนกสาร</li> </ul> | เลขเขตที่หที่ (อำมี)<br>เล<br>ารบริกรรมคนที่<br>กรบริกรรมคนที่ (กรณีโลนเจ้นอย่าปัญชิกรมทัลนารที่ดัน) |                               |               |                      |                 |            |            |                                          |                            |
|                                              | \$ รายการสังชื่อ (สามอน 1 งายกาม)                                                                                                    | -                                                                                                    |                               |               |                      |                 |            |            |                                          |                            |
|                                              | # รายการข้อมูลแผนที่ที่ต้อง                                                                                                    | การขอบริการ จำหวน รา                                                                                 | เคา                           |               |                      |                 |            |            |                                          |                            |
|                                              | <ol> <li>ภาพถ่าขออร์โธสีเซ็งเลข มาตราส่วน 1.4,000 (<br/>482522896</li> </ol>                                                                                                    | 52334) 1                                                                                             | 600                           |               |                      |                 |            |            |                                          |                            |
|                                              |                                                                                                    | ราม                                                                                                  | 600                           |               |                      |                 |            |            |                                          |                            |
|                                              |                                                                                                    |                                                                                                    |                               |               |                      |                 |            |            |                                          |                            |
|                                              |                                                                                                    |                                                                                                    |                               |               | พร้านรถ ก่อนพร       | ภ่า 1 ถืดใป หน่ | าสุดท้าย   |            |                                          |                            |
|                                              |                                                                                                    |                                                                                                    |                               |               |                      |                 |            |            |                                          |                            |
|                                              |                                                                                                    |                                                                                                    |                               |               |                      |                 |            |            |                                          |                            |
| กรมพัฒนาที่ดิน                               | 2003/61 ถนทหลโขริน แห่งเล่า<br>Coll Conter โพร 1760 - ค.พ.ศ.                                                                                                    | พวา เหลาดุจักร กรุงเหพา 10900<br>เรสิ. 10kd on th                                                    |                               |               |                      |                 |            |            |                                          |                            |
| กระทรวงเกษตรและสิหกรณ์                       | Can Center (95, 1760 e-Mail                                                                                                    | cn_remedoru                                                                                          |                               |               |                      |                 |            |            |                                          |                            |

12. เมื่อทำการสั่งซื้อเสร็จทางเจ้าหน้าที่จะได้รับข้อมูลการสั่งซื้อ เมื่อหลักฐานการโอนและเอกสารแนบ มาครบถ้วนเรียบร้อย เจ้าหน้าที่จะดำเนินการจัดเตรียมข้อมูล เมื่อเจ้าหน้าที่จัดเตรียมข้อมูลเสร็จเรียบร้อยแล้ว จะส่งมี E-mail แจ้งเข้าไปที่เรื่องข้อมูลดำเนินการเสร็จเรียบร้อยแล้ว ดังรูป

| M แข้งข่อมูลที่สังข้อเสรียเรียบร้อย - som:                                         | × +       |                                                                                                    |                    |       |    |     |   |     |
|------------------------------------------------------------------------------------|-----------|----------------------------------------------------------------------------------------------------|--------------------|-------|----|-----|---|-----|
| ← → C 🔒 https://mail.g                                                             | google.co | om/mail/#inbox/FMfcgavzKIPk/wjDXSxghwXZCqrNvwJJ                                                                                                    |                    | er €  | \$ | 0   |   | ) E |
| = M Gmail                                                                          | Q         | Search mail 👻                                                                                                    |                    |       |    |     | 0 | 0   |
| 🕂 เขียน                                                                            | ÷         |                                                                                                    | 1 ann 5            | < :   |    | - 4 | 2 | =   |
| 🔲 กล่องจดหมาย                                                                      |           | นจังข้อมูลที่สิ่งชื่อเสร็จเรียบร้อย<br>                                                                                                    |                    |       |    | 8 E | 3 | ø   |
| <ul> <li>★ คิดดาว</li> <li>© ยิดเสียงเดือนขัวคราว</li> <li>&gt; ส่งแล้ว</li> </ul> |           | dezlád 2559@gmail.com<br>4 z 2 v -                                                                                                    | 16:13 (0 นาทิทีเม่ | (ראור | ☆  | • : |   | 0   |
| <ul> <li>ร่างจดหมาย</li> <li>เพิ่มเดิม</li> </ul>                                  |           | Rabifaurififu<br>Land Developmen Department                                                                                                    |                    |       |    |     |   | +   |
| tufacroninas<br>fabroalas                                                          |           | สาร์สลักถุณ บางสาวสองการ บุญงาม<br>วงก์สีงรัฐ 2018-10-01 1406 11<br>แหร้งสิ่งสัต สร้างบิงรั<br>เนื่องากการการสาชสาร์สิ่งที่สำนับสองสัตว์ท่านให้สร้างสู่ใหญ่สารแรกการให้สร้างสารการประสารกับใจสร้างไป 50 46<br>ขณะสรรสร้างสร้างสร้างสารการประสารกับ<br>ขณะสรรสราวสรรรณที่ทานให้สร้างสร้างสร้างสร้างสร้างสร้างสร้างสร้า |                    |       |    |     |   |     |
| ± Φ                                                                                |           |                                                                                                    |                    |       |    |     |   | ,   |

#### 13. เมื่อได้รับ E-mail แจ้งเรียบร้อยแล้ว ผู้ขอรับบริการสามารถเข้าไปดาว์นโหลดข้อมูลได้ทันที่ ดังรูป

| (a) กลุ่มชังการและบริการแผนกินสะวังมุย × +                         |                                                                                                    |                                          |                                                                  |       |                                    |                      |                   |         |            |                             |                                        |
|--------------------------------------------------------------------|----------------------------------------------------------------------------------------------------|------------------------------------------|------------------------------------------------------------------|-------|------------------------------------|----------------------|-------------------|---------|------------|-----------------------------|----------------------------------------|
| ← → C (                                                            | lddapp/client/#/user-order                                                                                                    |                                          |                                                                  |       |                                    |                      |                   |         |            | 0+ <u>1</u>                 | 0 0                                    |
| ดรมพัฒนาที่ดิน<br>Land Developmen Department                       |                                                                                                    |                                          |                                                                  |       |                                    |                      |                   |         |            | 🐱 : somsong<br>🛔 : ສນກາຈ ນຸ | ເ.map@gmail.co<br>ຄູູ່ຈານ<br>ລວກຈາກຈະນ |
| 💏 หน้าหลัก 🔸 รายการสังชื่อ                                         |                                                                                                    |                                          |                                                                  |       |                                    |                      | N                 | แสนที่  | 🐂 ดะกร้า 🔘 | ≡ รายการสังข้อ              | 🖸 ข้อมูลส่วนตัว                        |
|                                                                    | ]≡ รายการทั้งหมด († ราธการ)                                                                                                    |                                          |                                                                  |       | 😧 ลึงค์ดาว์เ                       | เโหลดมีอายุ 30 วัน 1 | โดยปกดิ หลังจากที | อนุมัดิ |            |                             |                                        |
|                                                                    | เลขที่สั่งขึ้อ #61-00341 (1 ต.ค. 2561)                                                                                                    | เที่สั่งชื่อ #61-00341 (1 ต.ค. 2561)     |                                                                  |       |                                    |                      |                   |         |            |                             |                                        |
|                                                                    | สถานะด่าสุด เตรียมแผนที่เรียบร้อย                                                                                                    | รายละเอียด                               | รายฉะเอียด<br>คุณ : นางสาวสมทรง บุญงาม<br>วิหาสัพท์              |       | 🖌 สถานะการขอรั                     | บบริการ              |                   |         |            |                             |                                        |
|                                                                    | ดาวันโหลดแผนที่: ลังค์ลาวันโหลด <sup>1</sup><br>เอกสารคาวันโหลด                                                                                                    | คุณ : นางสาวสม<br>โทรสัทท์ :             |                                                                  |       | สถานะ                              | รายละเอียด วันที่    |                   |         |            |                             |                                        |
|                                                                    |                                                                                                    | มือถือ :0111111                          | 111                                                              |       | เก็บลงคระกร่า                      |                      | 1 N.R. 2561       | 8       |            |                             |                                        |
|                                                                    | 2012020                                                                                                    | งอยู่: 00/0000<br>บางกอกไหญ่ จ.เ         | ก.นวมนทร แขวงวดทาพร<br>กรุงเทพมหานคร 10600                       | 2 129 | ยืนยินการสั่งชื่อ                  |                      | 1 n.n. 2561       | 8       |            |                             |                                        |
| ถานะถาสุด เตรียมแผนที่เรีย                                         | เบรอย                                                                                                    | ริธีข่าระเงิน : โอแผ่านปัญชิธนาคาร       |                                                                  |       | อนุมัติการสังชื่อ<br>โดยเจ้าหน้าที |                      | 1 n.n. 2561       | *       |            |                             |                                        |
| าว์นโหลดแผนที่: ลิงค์ดาว์นโ                                        | โหลด <sup>1</sup><br><sub>ได้องแนบ</sub>                                                                                                    | การรับขอมูด :                            | ดาวันโหลดทางอันเทอร์เ                                            | ûe.   | กำลังจัดเตรียม<br>แหนที            |                      | 1 n.n. 2561       | ۵       |            |                             |                                        |
|                                                                    | ประสาชห<br>- หนึ่งสือขอรับบริการและเท้ (ประชาชน)<br>- แหนที่ แหนดีของกรรหรือหลักฐานแสดงขอบเขตพื้นที่ (ถ้ามี)                                                                                                    |                                          |                                                                  |       | สาสังจัดเครียม<br>แผนที่           |                      | 1 B.R. 2561       | *       |            |                             |                                        |
|                                                                    | <ul> <li>สำเนาปัตรประจำสามระบบของอยู่งเรื่องสามอ</li> <li>ฉับก (สำมี)</li> <li>หนึ่งสื่อมือต่อการไว้แนกะที่ (ประชายาม)</li> <li>หนึ่งสื่อมือต่อการไว้แนกะที่ (ประชายาม)</li> <li>เอกสารหลักฐานการจำยะในของธรรณ์นิยากรา</li> <li>แอกสารหลักฐานการจำยะในของธรรณ์นิยากรา</li> </ul> |                                          | บริการแผนที<br>บริการแผนที่ (กรณีโอนเอ็นเข้าปัญชีกรมกัฒนาที่ดิน) |       |                                    |                      | 1 n.n. 2561       | *       |            |                             |                                        |
|                                                                    | \$ รายการสังข้อ (สามาส สายการ)                                                                                                    |                                          |                                                                  |       |                                    |                      |                   |         |            |                             |                                        |
|                                                                    | # รายการข้อมูลแผนที่ที่ต้องก                                                                                                    | ารขอบริการ                               | จำนวน                                                            | ราคา  |                                    |                      |                   |         |            |                             |                                        |
|                                                                    | <ol> <li>ภาพถ่ายออร์โธสีเชีงเลข มาตราส่วน 1:4,000 (ระ<br/>482522896</li> </ol>                                                                                                    | (8113)                                   | 1                                                                | 600   |                                    |                      |                   |         |            |                             |                                        |
|                                                                    |                                                                                                    |                                          | รวม                                                              | 600   |                                    |                      |                   |         |            |                             |                                        |
|                                                                    |                                                                                                    |                                          |                                                                  |       |                                    | หม่วนรด ก่อนห        | ณ้า 1 ถืดไป หน้า  | lesina. |            |                             |                                        |
| กรมพัฒนาที่ดิน<br>เมง ธรงเองเหต เฮงสภายสา<br>กระทรวงเกษตรและสหกรณ์ | 2003/61 ถนนทหลโยชิน แหวงลาด<br>Call Center โพร. 1760 e-Mail : c                                                                                                    | ກາງ ເສດຈອຈົກຮ ກາວເເນດ<br>cit_1@ldd.go.th | 10900                                                            | _     |                                    |                      |                   | _       |            |                             |                                        |

#### ข้อมูลสำหรับเจ้าหน้าที่

ชื่อกระบวนงาน : การให้บริการแผนที่หรือข้อมูลทางแผนที่ของกรมพัฒนาที่ดิน หน่วยงานกลางเจ้าของกระบวนงาน : สำนักเทคโนโลยีการสำรวจและทำแผนที่ กรมพัฒนา ที่ดิน กระทรวงเกษตรและสหกรณ์
ประเภทของงานบริการ : กระบวนงานบริการที่เบ็ดเสร็จในหน่วยเดียว
หมวดหมู่ของงานบริการ : อนุมัติ กฎหมายที่ให้อำนาจการอนุญาต หรือที่เกี่ยวข้อง
1. พระราชบัญญัติพัฒนาที่ดิน พ.ศ. 2551
2. กฎกระทรวง กำหนดหลักเกณฑ์ วิธีการและเงื่อนไข และอัตราค่าใช้จ่ายในการบริการแผนที่ หรือ ข้อมูลทางแผนที่ เป็นการเฉพาะราย พ.ศ.2555
ระดับผลกระทบ : บริการทั่วไป พื้นที่ให้บริการ : ส่วนกลาง
กฎหมายข้อบังคับ/ข้อตกลงที่กำหนดระยะเวลา : -ระยะเวลาที่กำหนดตามกฎหมาย / ข้อกำหนด ฯลฯ : 0.0

#### สอบถามรายละเอียดเพิ่มเติมได้ที่

กลุ่มจัดการและบริการแผนที่และข้อมูลทางแผนที่ สำนักเทคโนโลยีการสำรวจและทำแผนที่ กรมพัฒนาที่ดิน เลขที่ 2003/61 ถนนพหลโยธิน แขวงลาดยาว เขตจตุจักร กรุงเทพมหานคร 10900 โทรศัพท์/โทรสาร 0-2579-7590, 0-579-0986

e-mail : <u>map.ortho@gmail.com</u> เว็บไซต์ : <u>www.lddservice.org</u>

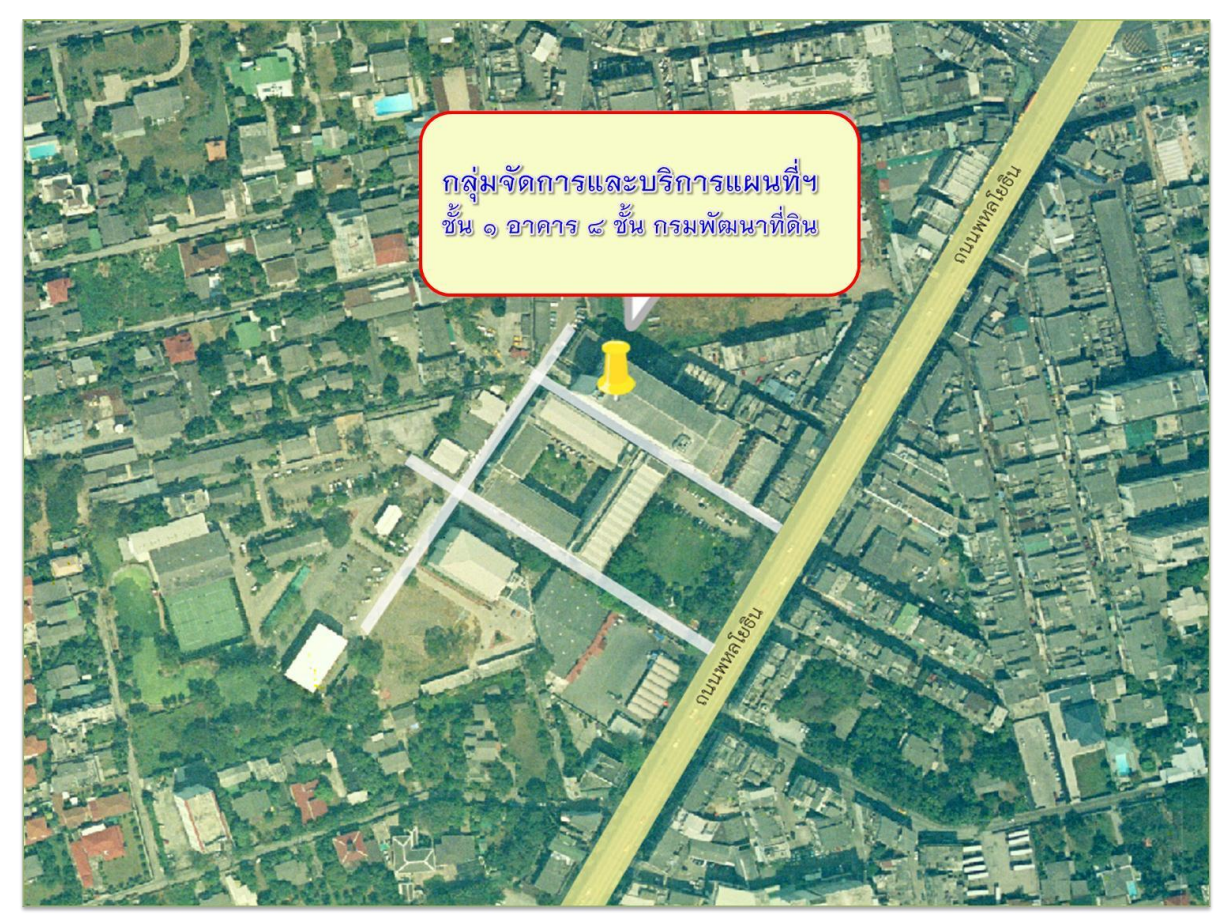